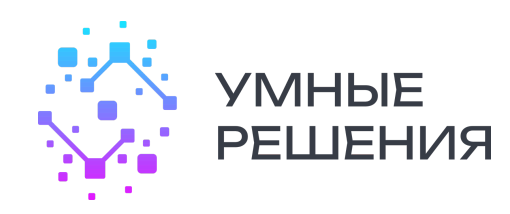

ООО «УМНЫЕ РЕШЕНИЯ» INNOSMARTSOFT.RU INFO@INNOSMARTSOFT.RU

Документация, содержащая описание функциональных характеристик программного обеспечения и информацию, необходимую для установки и эксплуатации программного обеспечения системы управления радиологическими изображениями "СмартРИС"

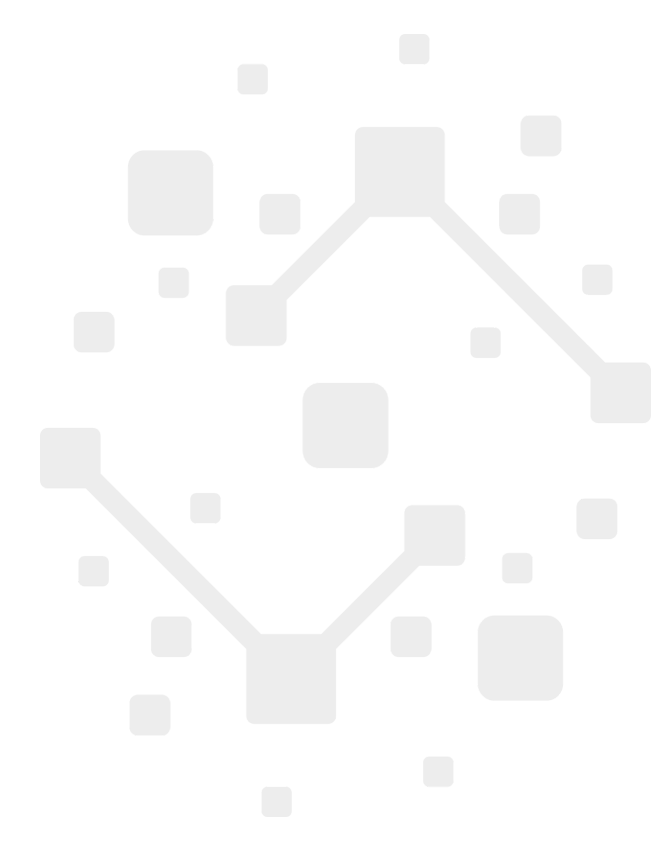

ЮРИДИЧЕСКИЙ АДРЕС: 420500, РОССИЯ, Г. ИННОПОЛИС, УЛ. УНИВЕРСИТЕТСКАЯ, ДОМ 7, ПОМ. 702; ИНН 1615014962 / КПП 161501001; Р/С 40702810929160001594 ФИЛИАЛ "НИЖЕГОРОДСКИЙ" АО "АЛЬФА-БАНК»; К/С 3010181020000000824, БИК 042202824; ОГРН 1191690085124

### Оглавление

| 1. Введение                                                | 3  |
|------------------------------------------------------------|----|
| 1.1. Назначение системы                                    | 3  |
| 1.2. Назначение документа                                  | 3  |
| 1.3. Уровень подготовки пользователей                      | 3  |
| 2. Назначение и условия применения                         | 4  |
| 2.1. Виды деятельности, функции                            | 4  |
| 2.2. Программные и аппаратные требования к системе         | 4  |
| Клиентская часть (рабочие места пользователей):            | 5  |
| Серверная часть:                                           | 5  |
| Работа с системой                                          | 6  |
| 3.1. Доступ к системе                                      | 6  |
| 3.2. Переключение ролей                                    | 6  |
| 3.3. Инструкция для роли «Администратор» в системе         | 6  |
| 3.3.1. Создание организации                                | 6  |
| 3.3.2. Создание сотрудников                                | 7  |
| 3.3.3. Назначение роли сотруднику                          | 8  |
| 3.3.4. Управление справочниками                            | 9  |
| 3.4. Инструкция для роли «Администратор МО» в системе      | 9  |
| 3.4.1. Управление сотрудниками организации                 | 9  |
| 3.4.1.1. Создание сотрудников                              | 9  |
| 3.4.1.2. Назначение роли сотруднику                        | 11 |
| 3.4.2. Изменение данных своей организации                  | 11 |
| 3.4.3. Добавление аппаратов                                | 11 |
| 3.4.4. Просмотр ЦАМИ                                       | 12 |
| 3.5. Инструкция для роли «Регистратор» в системе           | 12 |
| 3.5.1. Запись на исследование                              | 12 |
| 3.5.1.1. При выборе режим CITO:                            | 12 |
| 3.5.1.2. При выборе режим плановая запись на исследование: | 13 |
| 3.5.1.3. Планирование исследований                         | 14 |
| 3.5.1.4. Просмотр пациентов организации                    | 14 |
| 3.6. Инструкция для роли «Лаборант» в системе              | 14 |
| 3.6.1. Проведение исследования                             | 15 |
| 3.6.2. Работа с исследованиями, принятыми в работу         | 15 |
| 3.7. Инструкция для роли «Врач» и «Эксперт» в системе      | 16 |
| 3.7.1. Входящий журнал исследований                        | 16 |
| 3.7.2. Журнал исследований                                 | 17 |
| 3.7.3. Вкладка «ЦАМИ»                                      | 19 |

### 1. Введение

#### 1.1. Назначение системы

Разработка информационной системы (далее — Система), предназначенной для централизованного управления, хранения и анализа медицинских изображений, получаемых в результате радиологических исследований. Система должна обеспечить эффективное взаимодействие между различными медицинскими специалистами (радиологи, лечащие врачи, администраторы и др.) с целью повышения качества, точности и оперативности диагностики и лечения пациентов.

#### 1.2. Назначение документа

Материал руководства направлен на формирование у пользователя основных навыков работы с системой управления радиологическими изображениями "СмартРИС".

Документ описывает порядок работы пользователей со следующими модулями приложения:

- 1. Авторизация вход в систему, восстановление доступа, управление учетными данными;
- 2. Администрирование создание и управление учетными записями, настройка ролей и прав, работа с медицинскими организациями, аппаратами и пользователями МИС;
- 3. Исследования регистрация новых исследований, загрузка и интерпретация изображений, оформление заключений, работа с историей исследований;
- 4. Архив радиологических изображений просмотр, поиск и фильтрация изображений, работа с форматом DICOM, интеграция с PACS;
- 5. Справочники и настройки управление классификаторами исследований, шаблонами протоколов, подразделениями и должностями.
- 1.3. Уровень подготовки пользователей

Пользователи системы должны обладать базовыми навыками работы с персональным компьютером и веб-браузером, а также быть ознакомлены с основными принципами работы в медицинских информационных системах.

Для эффективного взаимодействия с системой рекомендуется:

- 1. Знать порядок работы в соответствии с внутренними регламентами учреждения (оформление исследований, маршрутизация пациентов и т.д.);
- 2. Владеть базовыми знаниями по своей профессиональной специализации (радиология, клиническая медицина, администрирование и др.);
- 3. Ознакомиться с руководством пользователя по работе с системой управления радиологическими изображениями.

### 2. Назначение и условия применения

### 2.1. Виды деятельности, функции

Информационная система управления радиологическими изображениями предназначена для автоматизации процессов, связанных с проведением, описанием, хранением и анализом медицинских радиологических исследований.

Функционал системы предоставляет следующие основные модули:

### 1. Авторизация

Позволяет пользователю войти в систему с учётом его роли (радиолог, врач, администратор и др.) с использованием логина и пароля. Реализована проверка прав доступа, а также возможность восстановления пароля и смены учётных данных;

### 2. Администрирование

Модуль предназначен для системных администраторов и предоставляет доступ к:

- 2.1. Управлению пользователями и их ролями;
- 2.2. Управлению медицинскими организациями (создание, удаление, изменение МО);
- 2.3. Управлению аппаратами, закреплёнными за МО;
- 2.4. Управлению справочниками и классификаторами;
- 2.5. Внесению изменений в структуру организации и назначению прав доступа.

#### 3. Регистрация и ведение исследований

Основной рабочий модуль медицинского персонала. Предоставляет возможность:

- 3.1. Регистрации нового исследования с указанием данных пациента, типа и цели исследования;
- 3.2. Привязки DICOM-изображений и сопутствующих данных; Добавления протокола и заключения;
- 3.3. Отправки на консилиум или повторную интерпретацию;
- 3.4. Просмотра истории исследований пациента.

### Архив радиологических изображений Обеспечивает централизованное хранение всех загруженных изображений. Поддерживается:

- 4.1. Работа с форматом DICOM;
- 4.2. Фильтрация по параметрам (ФИО пациента, дате, врачу, типу исследования);
- 4.3. Интеграция с внешними PACS-хранилищами;
- 4.4. Контролируемый доступ в зависимости от роли пользователя.

# 5. Справочники и настройки

Модуль позволяет:

- 5.1. Настраивать шаблоны протоколов исследований;
- 5.2. Управлять классификаторами типов и областей исследований;
- 5.3. Поддерживать актуальные данные по структуре медицинской организации (подразделения, должности, специализации и др.).

#### 2.2. Программные и аппаратные требования к системе

Для корректной работы веб-версии информационной системы управления радиологическими изображениями требуются следующие минимальные условия:

### Клиентская часть (рабочие места пользователей):

- 1. Современный веб-браузер с поддержкой HTML5, CSS3 и JavaScript (рекомендуется последняя версия Google Chrome, Mozilla Firefox, Microsoft Edge);
- 2. Разрешение экрана не менее 1280×800 пикселей;
- 3. Поддержка подключения к интернету (устойчивое соединение с пропускной способностью от 5 Мбит/с);
- 4. Оперативная память: от 4 ГБ;
- 5. Операционная система: Windows 10/11, Linux (Ubuntu 20.04+), macOS 10.14+.

### Серверная часть:

- 1. Процессор: 8 ядра (х64), 2.4 ГГц и выше;
- 2. Оперативная память: не менее 16 ГБ;
- 3. Дисковое пространство: от 500 ГБ (в зависимости от объёма хранимых изображений);
- 4. OC: Linux;
- 5. Наличие СУБД, PostgreSQL;
- 6. Веб-сервер Nginx
- 7. Настроенный доступ к внешнему PACS-хранилищу (при необходимости)

### Работа с системой

### 3.1. Доступ к системе

Информационная система управления радиологическими изображениями доступна через веб-браузер, установка отдельного программного обеспечения не требуется.

Для начала работы с системой необходимо:

- 1. Открыть веб-браузер на поддерживаемом устройстве (ПК, ноутбук, планшет);
- 2. Перейти по адресу, предоставленный системным администратором
- 3. Ввести логин и пароль в форме авторизации;

**Примечание:** для корректной работы рекомендуется использовать последнюю версию браузеров **Google Chrome**, **Mozilla Firefox** или **Microsoft Edge**.

В системе для пользователей доступны следующие роли со своим функционалом:

- 1. Администратор
- 2. Лаборант
- 3. Врач
- 4. Администратор МО
- 5. Эксперт
- 6. Регистратор

# 3.2. Переключение ролей

После входа в систему пользователю становятся доступны все роли, назначенные ему администратором учреждения. Чтобы переключиться на другую роль, нажмите на текущую роль (метка 1) и выберите нужную роль из списка (метка 2).

|                                        | Алминист           |              |
|----------------------------------------|--------------------|--------------|
| Переключение роли 2 ×                  | TECT OPFAH         | КРАЦИИ 1     |
| Администратор МО<br>Тест организации 1 | + Добавить пользов | вателя 🖓     |
| Лаборант<br>Тест организации 1         | Дата рождения      | Заблокирован |
| Эксперт<br>Тест организации 1          |                    |              |
| Регистратор<br>Тест организации 1      |                    |              |
| Врач<br>Тест организации 1             |                    |              |
|                                        |                    |              |

#### 3.3. Инструкция для роли «Администратор» в системе

# 3.3.1. Создание организации

Для добавления новой организации необходимо выполнить следующие действия:

- 1. Перейдите в раздел «Организации».
- 2. Нажмите кнопку «Добавить организацию».

- 3. Заполните обязательные поля:
  - 3.1. Полное название укажите официальное название организации полностью.
  - 3.2. Короткое название укажите сокращённое наименование организации.
  - 3.3. Адрес введите полный юридический адрес организации.
  - 3.4. **НСИ МЗ РФ "Реестр МО РФ" (ОИД)** укажите уникальный идентификатор организации из официального реестра медицинских организаций Минздрава РФ.
  - 3.5. **Активная** отметьте галочкой, если организация действующая и активно использует Систему.
  - 3.6. **Экспертный центр** отметьте галочкой, если организация является экспертным центром.
- 4. После заполнения всех полей нажмите кнопку «Добавить».

| Добавить организацию           |      |
|--------------------------------|------|
| Основная информация            |      |
| Полное название                |      |
|                                |      |
| Короткое название              |      |
| Адрес                          |      |
|                                |      |
| НСИ МЗ РФ "Ресстр МО РФ" (ОИД) |      |
|                                |      |
| Активная                       |      |
| Экспертный центр               |      |
|                                | вить |

Организация успешно создана.

# 3.3.2. Создание сотрудников

После добавления организации, необходимо создать сотрудников:

- 1. Перейдите в раздел «Сотрудники».
- 2. Нажмите кнопку «Добавить нового сотрудника».

| СмартРІ | ИС               | Сотрудники | 📗 Организация | 🗇 ЦАМИ |        |         |     | АДМИНИСТРА<br>ТЕСТ ОРГАНИЗА | ТОР МО 👃   | Тест Те | ст Тест 🚦 |
|---------|------------------|------------|---------------|--------|--------|---------|-----|-----------------------------|------------|---------|-----------|
| Сотрудн | <b>іики</b> (18) |            | 1             |        |        | 2       |     | + Добавить пользоват        | геля       | 7 ~     | i         |
| #       | ФИО              |            |               |        | E-mail | Телефон | Пол | Дата рождения               | Заблокиров | ан      |           |

- 3. Заполните обязательные поля:
  - 3.1. Фамилия;
  - 3.2. Имя;
  - 3.3. Отчество;
  - 3.4. Email (логин);
  - 3.5. Телефон;
  - 3.6. Серия и номер паспорта;
  - 3.7. Полис;

- 3.8. ИНН;
- 3.9. Снилс
- 3.10. Пароль;
- 4. Нажмите кнопку «Добавить» для подтверждения создания сотрудника.

#### Телефон \*

| +7 (900) 000-00-00       |
|--------------------------|
| Серия и номер паспорта * |
| 1000 000000              |
| Полис *                  |
| 11000000000000           |
| NHH *                    |
| 1111111111               |
| Снилс *                  |
| 111-111-111 11           |
| Пароль *                 |
|                          |
| Добавить                 |

Сотрудник успешно создан.

# 3.3.3. Назначение роли сотруднику

Для назначения роли созданному сотруднику выполните следующие шаги:

- 1. Откройте карточку сотрудника, которому требуется назначить роль.
- 2. Перейдите в раздел «Роли».
- 3. Нажмите кнопку "Выдать роль".
- 4. Выберите из выпадающего списка выберите одну из доступных ролей:
  - 4.1. Лаборант
  - 4.2. Врач
  - 4.3. Администратор МО
  - 4.4. Эксперт
  - 4.5. Регистратор
- 5. Подтвердите назначение роли, нажав кнопку «Добавить роль».

Роль успешно назначена сотруднику.

Повторите вышеуказанные шаги для каждого сотрудника и организации по мере необходимости.

# 3.3.4. Управление справочниками

Администратор может добавлять и редактировать записи в следующих справочниках:

- 1. Системные сообщения
- 2. Причины отмены от лаборанта
- 3. Причины отмены от врача
- 4. Причины отмены от эксперта
- 5. Причины отмены от регистратора
- 6. Услуги для аппарата
- 7. Места оказания медицинской помощи
- 8. Цели исследования
- 9. Источники оплаты медицинской помощи
- 10. МКБ-10
- 11. Классификатор видов медицинской помощи
- 12. Классификатор условий оказания медицинской помощи
- 13. Классификатор форм оказания медицинской помощи
- 14. Классификатор методов диагностического исследования
- 15. Виды случая
- 16. Вид случая госпитализации или обращения
- 17. Противопоказания
- 18. Области исследования

Для внесения изменений перейдите в раздел «Справочники», выберите необходимый справочник и выполните добавление или редактирование записей.

# 3.4. Инструкция для роли «Администратор МО» в системе

Администратор медицинской организации (MO) имеет следующие возможности в Системе:

# 3.4.1. Управление сотрудниками организации

Администратору МО доступен список сотрудников своей организации во вкладке «Сотрудники»

- Просмотр списка сотрудников.
- Добавление нового сотрудника.
- Изменение ролей

# 3.4.1.1. Создание сотрудников

После добавления организации, необходимо создать сотрудников:

- 1. Перейдите в раздел «Сотрудники».
- 2. Нажмите кнопку «Добавить нового сотрудника».

| С | смартРІ | ИС               | Сотрудники | 📗 Организация | 🖯 ЦАМИ |        |         |     | АДМИНИСТРА<br>ТЕСТ ОРГАНИЗАЦ | тор мо 👃 Тест Те | ст Тест 🚦 |
|---|---------|------------------|------------|---------------|--------|--------|---------|-----|------------------------------|------------------|-----------|
|   | Сотрудн | <b>іики</b> (18) |            | 1             |        |        | 2       |     | + Добавить пользоват         | теля 🖓 🗸         | :         |
|   | #       | ФИО              |            |               |        | E-mail | Телефон | Пол | Дата рождения                | Заблокирован     |           |

- 3. Заполните обязательные поля:
  - 3.1. Фамилия;
  - 3.2. Имя;
  - 3.3. Отчество;
  - 3.4. Email (логин);
  - 3.5. Телефон;
  - 3.6. Серия и номер паспорта;
  - 3.7. Полис;
  - 3.8. ИНН;
  - 3.9. Снилс
  - 3.10. Пароль;
- 4. Нажмите кнопку «Добавить» для подтверждения создания сотрудника.

#### Телефон \*

+7 (900) 000-00-00

Серия и номер паспорта \*

1000 000000

Полис \*

11000000000000000

ИНН \*

1111111111111

Снилс \*

# 111-111-111 11

Пароль \*

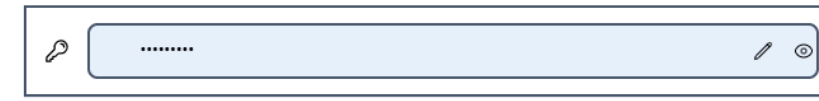

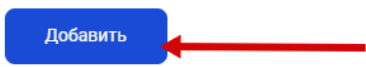

Сотрудник успешно создан.

# 3.4.1.2. Назначение роли сотруднику

Для назначения роли созданному сотруднику выполните следующие шаги:

- 1. Откройте карточку сотрудника, которому требуется назначить роль.
- 2. Перейдите в раздел «Роли».
- 3. Нажмите кнопку "Выдать роль".
- 4. Выберите из выпадающего списка выберите одну из доступных ролей:
  - 4.1. Лаборант
  - 4.2. Врач
  - 4.3. Администратор МО
  - 4.4. Эксперт
  - 4.5. Регистратор
- 5. Подтвердите назначение роли, нажав кнопку «Добавить роль».

Роль успешно назначена сотруднику.

Повторите вышеуказанные шаги для каждого сотрудника и организации по мере необходимости.

# 3.4.2. Изменение данных своей организации

Администратор МО может редактировать данные своей организации во вкладке «Организация» :

- 1. Перейдите в раздел «Организации».
- 2. Откройте карточку своей организации.
- 3. Внесите необходимые изменения:
  - Полное и короткое название
    - Адрес организации
    - Статус активности организации
    - Статус экспертного центра
- 4. Сохраните изменения кнопкой «Сохранить».

# 3.4.3. Добавление аппаратов

Администратор МО имеет право добавлять медицинское оборудование (аппараты):

- 1. Перейдите в раздел «Организация».
- 2. Выбрать раздел «Аппараты».
- 3. Нажмите кнопку «Добавить аппарат».
- 4. Введите основную информацию:
  - о Активность: Установите статус «Активно», если аппарат используется.
  - Модальность: Выберите тип модальности аппарата.
  - Название аппарата: Укажите наименование оборудования.
  - Расписание работы: Добавьте периоды работы оборудования (статус и период).
- 5. Введите дополнительную информацию (опционально):
  - Вид оборудования
  - Наименование производителя
  - Страна происхождения
  - Инвентарный номер
  - Заводской номер
  - Год выпуска

- Год ввода в эксплуатацию
- Процент износа
- Балансовая стоимость
- 6. Используйте кнопки:
  - о «Очистить все» для сброса введенных данных.
  - о «Сохранить» для подтверждения введённых данных.

# 3.4.4. Просмотр ЦАМИ

Администратор МО может просматривать информацию, соответствующую ЦАМИ (централизованной аналитической медицинской информации). Для этого используйте соответствующий функционал системы, указанный в разделе меню «ЦАМИ».

# 3.5. Инструкция для роли «Регистратор» в системе

Регистратор в Системе выполняет следующие функции:

- 1. Запись на исследование;
- 2. Добавление клиентов в систему;
- 3. Просмотр информации по проведенным исследованиям по клиентам;
- 4. Просмотр плана записей в организации

# 3.5.1. Запись на исследование

На главной странице доступна функция «Запись на исследование». Для сотрудника доступна плановая и экстренная запись пациента на исследование(режим CITO):

# 3.5.1.1. При выборе режим СІТО:

Режим предназначен для экстренной записи клиентов на исследование

• Выберите тип СІТО (экстренное или неотложное исследование).

| Запись на исследование             |            | 8+ сіто  |                          |                   |                   | Режи              | им календаря      | : Запись          | План             |
|------------------------------------|------------|----------|--------------------------|-------------------|-------------------|-------------------|-------------------|-------------------|------------------|
| Мед. организация* Аппарат*         |            |          |                          |                   |                   |                   |                   |                   |                  |
| Тест организации 1                 | Не выбран  |          | $\leftarrow \rightarrow$ |                   | Ию                | нь 202            | 5                 |                   | сегодня          |
| Исследование *                     |            | <b>\</b> | Пн                       | Вт                | Ср                | Чт                | Пт                | Сб                | Bc               |
|                                    | Не выбрано |          |                          |                   |                   |                   |                   |                   |                  |
| Ближайшая запись 23 июня 2025      |            |          | 2                        | 3                 | 4                 | 5                 | 6                 | 7                 | Her serves       |
| Выберите удобное время             |            |          | пет записеи              | нет записеи       | нет записеи       | нет записеи       | нет записеи       | пет записеи       | пет записеи      |
| На выбранном аппарате нет свободно | й записи   |          | 9<br>Нет записей         | 10<br>Нет записей | 11<br>Нет записей | 12<br>Нет записей | 13<br>Нет записей | 14<br>Нет записей | Нет записей      |
|                                    |            |          | 16<br>Нет записей        | 17<br>Нет записей | 18<br>Нет записей | 19<br>Нет записей | 20<br>Нет записей | 21<br>Нет записей | 2<br>Нет записей |
|                                    |            |          | 00                       | 0.1               | 05                | 06                | 07                |                   |                  |

- Выбрать режим CITO:
  - Экстренная При жизнеугрожающих состояниях, например, БСК.;
  - Неотложная При оказании неотложной помощи, например, при поступлении пациента в приемно-диагностическое отделение (ПДО).
- После выбора нажмите кнопку «Продолжить».

Откроется окно «Поиск пациента»:

- Введите ФИО пациента и нажмите кнопку «Найти».
- В результате отобразится список найденных пациентов с основной информацией:
  - ФИО пациента
  - Дата рождения
  - Телефон
  - СНИЛС
  - Номер полиса
- Выберите нужного пациента или нажмите кнопку «Создать нового пациента», если пациент не найден.

После выбора пациента откроется окно «Запись на экстренное исследование»:

- Проверьте корректность данных выбранного пациента.
- Заполните обязательные поля:
  - Метод диагностического исследования
  - Медицинская организация
  - Аппарат
  - Исследование
  - Цель исследования
  - Область исследования
  - Диагноз по МКБ-10
  - Ведущие признаки заболевания
- Нажмите кнопку «Подтвердить».

# 3.5.1.2. При выборе режим плановая запись на исследование:

- Укажите медицинскую организацию.
- Выберите аппарат из списка.
- Укажите вид исследования.
- Выберите свободную запись дату и время.
- После выбора нажмите кнопку «Подтвердить».

Откроется окно «Поиск пациента»:

- Введите ФИО пациента и нажмите кнопку «Найти».
- В результате отобразится список найденных пациентов с основной информацией:
  - ФИО пациента
  - Дата рождения
  - Телефон
  - СНИЛС
  - Номер полиса
- Выберите нужного пациента или нажмите кнопку «Создать нового пациента», если пациент не найден.

После выбора пациента откроется окно «Новое назначение»:

- Проверьте корректность данных выбранного пациента.
- Заполните обязательные поля:
  - Вид случая
  - Вид случая госпитализации или обращения
  - Место оказания мед. помощи
  - Условия оказания мед. помощи
  - Источник оплаты
  - Метод диагностического исследования

- Цель исследования
- Область исследования
- Диагноз МКБ-10
- Ведущие признаки заболевания
- Заключения профильных специалистов
- Результаты параклинических и инструментальных исследований
- Противопоказания
- Нажмите кнопку «Добавить».

Клиент успешно записан на выбранное исследование.

#### 3.5.1.3. Планирование исследований

- Перейдите в режим календаря «План».
  - Отобразится расписание запланированных исследований:
    - Выберите медицинскую организацию и аппарат для просмотра расписания.
    - Используйте фильтр «Показать записи всех аппаратов», если необходимо.
- При отсутствии запланированных исследований будет отображено соответствующее сообщение.
- Имеется возможность распечатать расписание, нажав кнопку «Печать».

### 3.5.1.4. Просмотр пациентов организации

Перейдите во вкладку «Пациенты».

Доступен список всех пациентов организации с возможностью просмотра подробной информации о каждом пациенте:

- 1. Данные пациента;
- 2. Все проведенные исследования пациента;
- 3. Запланированные исследования пациента

#### 3.6. Инструкция для роли «Лаборант» в системе

Лаборант в системе выполняет следующие функции:

- 1. Проведение исследований;
- 2. Ввод информации о пациенте;

| СмартРИС                                              | 🗟 Запланированные 🎝 В        | работе 🕒 Несвязанные   | Э Неотправленные Ж       | Курнал                | ТЕСТОВЫЙ АППАРАТ 1       | ЛАБОРАНТ<br>тест организации 1 | Тест Тест Тест |
|-------------------------------------------------------|------------------------------|------------------------|--------------------------|-----------------------|--------------------------|--------------------------------|----------------|
|                                                       | 1<br>Выберите исследование   | 2 Начните исследование | 3 Завершите исследование | 4<br>Привяжите к PACS | 5 Направьте исследование | б Готово                       |                |
| Q ФИО, СНИЛС                                          | Поиск                        |                        |                          | Выберите исследование |                          |                                |                |
| Дата исследования                                     | А Статус                     |                        |                          |                       |                          |                                |                |
| <b>Даниил Даниил</b><br>2003-01-01<br>Дата подачи: 20 | овна Даниилович<br>125-05-28 |                        |                          |                       |                          |                                |                |
| Код услуги<br>Услуга 1                                |                              |                        |                          |                       |                          |                                |                |
| СНИЛС<br>2112312                                      |                              |                        |                          |                       |                          |                                |                |
| Источник                                              |                              |                        |                          |                       |                          |                                |                |

# 3.6.1. Проведение исследования

Для проведения исследования лаборант должен:

 выбрать пациента. Чтобы выбрать пациента, найдите его в общем списке или воспользуйтесь поиском;

| СмартРИС                                         | Запланированные                 | 🕑 В работе 🕒 Несвязанные     | Неотправленные              | Журнал                | ТЕСТОВЫЙ АППАРАТ 1 🗸     | ЛАБОРАНТ тест организации 1 | Тест Тест Тест :    |
|--------------------------------------------------|---------------------------------|------------------------------|-----------------------------|-----------------------|--------------------------|-----------------------------|---------------------|
|                                                  | 1 П                             | 2 Вание Начните исследование | 3<br>Завершите исследование | 4<br>Привяжите к PACS | 5 Направьте исследование | б<br>Готово                 |                     |
| Q ФИО, СНИЛ                                      | СПоиск                          | Даниил Данииловна Д          | аниилович                   |                       |                          | 4 Начать і                  | исследование        |
| Дата исследован                                  | ИЯ Статус                       | Услуга 1                     |                             |                       |                          | Отменить                    | <u>исследование</u> |
| Даниил Дани<br>Даниилович<br>2003-01-01          | иловна                          | Рост                         |                             | Bec                   |                          |                             | KT                  |
| Дата подачи:<br>Код услуги<br>Услуга 1           | 2025-05-28                      | Контрастное вещество         |                             | Доза                  |                          |                             |                     |
| СНИЛС<br>2112312                                 |                                 | Способ введения              |                             | Эффективн             | ая доза                  |                             |                     |
| Источник<br>РИС                                  |                                 | Анестезия                    |                             |                       |                          |                             | мЗв                 |
| <b>Даниил Дани</b><br>2003-01-01<br>Дата подачи: | иловна Даниилович<br>2025-05-28 |                              |                             |                       |                          |                             |                     |
| Код услуги<br>Услуга 1<br>СНИЛС<br>2112312       |                                 | Возникшие осложнения         |                             |                       |                          |                             | 0                   |

- 2. Ввести информацию о пациенте:
  - 2.1. Poct;
  - 2.2. Bec;
  - 2.3. Контрастное вещество;
  - 2.4. Доза;
  - 2.5. Способ введения;
  - 2.6. Эффективная доза;
  - 2.7. Анестезия;
  - 2.8. Противопоказания;
  - 2.9. Возникшие осложнения;
  - 2.10. Комментарий лаборанта;
  - 2.11. Согласовано с ВК.
- 3. Начать исследование нажатием на кнопку "Начать исследование". После чего сотрудник должен начать исследование на выбранном аппарате.
  - 3.1. В случае отмены исследования имеется возможность отменить исследование нажатием на кнопку "отменить исследование"
- 4. После завершения исследования нажать "Завершить исследование»
- 5. После получения результата исследования с аппарата нажмите кнопку «Привязать к PACS» и свяжите его с системой хранения (PACS).
- 6. После привязки результатов исследования они отправляются врачу для вынесения заключения.

# 3.6.2. Работа с исследованиями, принятыми в работу

- Все исследования, которые лаборант взял в работу, доступны во вкладке «В работе»;
- Исследования без привязки к PACS доступны во вкладке «Несвязанные»;
- Исследования, не отправленные врачу, доступны во вкладке «Неотправленные»;
- С любой из этих вкладок лаборант имеет возможность продолжить выполнение исследования.

Все выполненные исследования отображаются во вкладке "Журнал».

3.7. Инструкция для роли «Врач» и «Эксперт» в системе

# 3.7.1. Входящий журнал исследований

В системе врач выполняет следующие функции:

- Просмотр доступных исследований;
- Просмотр назначенных исследований;

| Смар | тРИС              | 🖄 Входящий журнал                         | Журнал исследований                | 🗇 ЦАМИ           |     |             |           |                  |
|------|-------------------|-------------------------------------------|------------------------------------|------------------|-----|-------------|-----------|------------------|
| BXO  | дящие             | Мои Общие                                 |                                    |                  |     |             |           |                  |
| #    | СТАТУС            | ДАТА<br>ИССЛЕДОВАНИЯ                      | ФИО                                | ДАТА<br>РОЖДЕНИЯ | пол | УСЛУГА      | МКБ-10    | ФИО<br>ЛАБОРАНТА |
| 1    | Вработе           | а у врача 24.11.2024 19:05                | Даниил<br>Данииловна<br>Даниилович | 01.01.2003       | М   | Услуга<br>1 | 874564546 | Лаборант Л       |
| •    | Взять и<br>Просмо | исследование в раб<br>отр результатов исс | оту;<br>ледования;                 |                  |     |             |           |                  |
| С    | марті             | РИС 😬 Вх                                  | одящий журн                        | ал               |     |             |           |                  |
|      | ← На              | азад                                      |                                    |                  |     |             |           |                  |
|      | В рабо            | оте у врача                               |                                    |                  |     |             |           |                  |
|      | Дании             | л Данииловна                              | Даниилович                         |                  |     |             |           |                  |
|      | Дата р            | ождения: 01.01.20                         | 003                                |                  |     |             |           |                  |
|      | Пол: М            | ужской                                    |                                    |                  |     |             |           |                  |
|      |                   | RA Открыть в Ra                           | ndiAnt                             |                  |     |             |           |                  |
|      |                   | . ↓ Скачать в ZIP                         | архиве                             |                  |     |             |           |                  |

- Вынести заключение по исследованию (метка 1);
- Отправить исследование другому врачу или эксперту для «второго мнения» (метка 2);
- Перенаправить исследование другому врачу или эксперту(метка 4);
- Подписать заключение по исследованию (метка 3);
- Отклонить исследование(метка 5)

| В работе у врача             | Форма оказания<br>медицинской помощи:      | Плановая                                                                         |
|------------------------------|--------------------------------------------|----------------------------------------------------------------------------------|
| Даниил Данииловна Даниилович | Вид заключения:                            | Первое мнение                                                                    |
| Дата рождения: 01.01.2003    | Цель исследования:                         | 456456564                                                                        |
| Пол: Мужской                 | Диагноз МКБ-10:                            | 874564546                                                                        |
| RA OTKOUTE B RadiAnt         | Ведущие признаки<br>заболевания (анамнез): | 66441545                                                                         |
|                              | × ,                                        |                                                                                  |
| 🕁 Скачать в ZIP архиве       | Описание *                                 |                                                                                  |
|                              | Повреждение мало-берцов                    | вой кости не обнаружено                                                          |
|                              |                                            |                                                                                  |
|                              | 1                                          |                                                                                  |
|                              |                                            |                                                                                  |
|                              | Заключение *                               |                                                                                  |
|                              | Вывих ступни 1 ступени                     |                                                                                  |
|                              |                                            |                                                                                  |
|                              |                                            |                                                                                  |
|                              |                                            | "                                                                                |
|                              | Врач:                                      | Тест Тест Тест                                                                   |
|                              | 2                                          |                                                                                  |
|                              |                                            |                                                                                  |
|                              | ребуется второе мнение                     | 4 5                                                                              |
|                              |                                            |                                                                                  |
|                              | Подписать                                  | <ul> <li>Сохранить черновик</li> <li>Перенаправить</li> <li>Отклонить</li> </ul> |

После подписания исследования доступно скачивание результата исследования

|    | 🕤 Назад                      |                    |                                            |                                                         |                    |
|----|------------------------------|--------------------|--------------------------------------------|---------------------------------------------------------|--------------------|
|    | Перенаправлено эксперту      | Протокол           | Все исследования Д                         | <b>Данные пациента</b>                                  |                    |
|    | Даниил Данииловна Даниилович |                    |                                            |                                                         |                    |
|    | Дата рождения: 01.01.2003    | В Иссле            | дование перенаправл                        | ено эксперту                                            |                    |
|    | Пол: Мужской                 | Перенапра<br>врач: | вил Тест Тест Тест                         |                                                         |                    |
|    | RA Открыть в RadiAnt         | Эксперт:           | Тест Тест Тест                             |                                                         |                    |
| 20 | 🕁 Скачать в ZIP архиве       | Услуга 1           |                                            |                                                         |                    |
|    |                              |                    |                                            |                                                         | 🚽 Скачать протокол |
|    |                              |                    | Информация о паци<br>ФИО пациента:<br>Пол: | <b>иенте</b><br>Даниил Данииловна даниилович<br>Мужской |                    |

В случае отправки исследования на "второе мнение" возможно отменить перенаправление, нажатием на кнопку"Отменить перенаправление»

# 3.7.2. Журнал исследований

В этой вкладке собраны все исследования, которые когда-либо проводились в рамках вашей организации. Здесь лаборант, врач или администратор могут получить полную картину по истории исследований, узнать, какие исследования уже выполнены, а какие находятся на каком-либо этапе обработки. Основные элементы и возможности вкладки:

- 1. Общая таблица исследований
  - 1.1. Каждая строка таблицы соответствует одному исследованию и содержит следующую информацию:

- 1.1.1. Номер исследования;
- 1.1.2. Текущий статус исследования (например, «В работе», «Связано с PACS», «Неотправлено», «Закрыто»);
- 1.1.3. Дата и время регистрации исследования;
- 1.1.4. ФИО пациента;
- 1.1.5. Дата рождение пациента;
- 1.1.6. Пол пациента;
- 1.1.7. Тип услуги;
- 1.1.8. Диагноз МКБ-10;
- 1.1.9. ФИО Лаборанта;
- 1.1.10. Место проведения исследования
- 1.1.11. Уникальный идентификатор исследования
- 1.2. При клике на номер исследования открывается детальная карточка: список снимков, история изменений статусов, результаты заключений, ссылки на DICOM-файлы и возможность распечатать протокол исследования.
- 2. Фильтры и поиск
  - 2.1. ФИО пациента;
  - 2.2. Пол пациента;
  - 2.3. Дата исследования;
  - 2.4. Дата рождения;
  - 2.5. Место проведения исследования;
  - 2.6. Код МКБ-10;
  - 2.7. ФИО Лаборанта;
  - 2.8. Код услуги;
  - 2.9. Аппараты;
  - 2.10. Статус
- 3. История изменений и логи

В карточке каждого исследования отображается хронология действий: кто и когда взял в работу, кто привязывал к PACS, кто отправил врачу, кто подписал заключение. Это позволяет быстро понять, на каком этапе могло произойти затягивание или ошибка.

| Смар                     | отРИС 🖄 Входящи  | ій журнал Жу         | рнал исследований                  | 급 ЦАМИ           |     |             |           |                  | BPA4<br>TECT OPFAN               | изации 1                                 |
|--------------------------|------------------|----------------------|------------------------------------|------------------|-----|-------------|-----------|------------------|----------------------------------|------------------------------------------|
| ВСЕ ИССЛЕДОВАНИЯ Мои Все |                  |                      |                                    |                  |     |             |           |                  |                                  |                                          |
| #                        | СТАТУС           | ДАТА<br>ИССЛЕДОВАНИЯ | ФИО                                | ДАТА<br>РОЖДЕНИЯ | пол | УСЛУГА      | МКБ-10    | ФИО<br>ЛАБОРАНТА | МЕСТО ПРОВЕДЕНИЯ<br>ИССЛЕДОВАНИЯ | НОМЕР ИССЛЕДОВАНИЯ                       |
| 1                        | Подписано врачом | 15.12.2024<br>20:37  | Даниил<br>Данииловна<br>Даниилович | 01.01.2003       | Μ   | Услуга<br>1 | 874564546 | Лаборант Л       | Амирхана                         | 0193cb65-724f-716e-<br>8c42-90eee4884d03 |
| 2                        | Подписано врачом | 28.11.2024<br>00:49  |                                    | 01.01.2004       | М   | Услуга<br>1 | 874564546 | Лаборант Л       | Амирхана                         | 019368db-6393-7e71-<br>8e68-110e784b348b |
| 3                        | Подписано врачом | 28.11.2024<br>00:26  |                                    | 01.01.2004       | М   | Услуга<br>1 | 874564546 | Лаборант Л       | Амирхана                         | 019368ec-d73a-78ce-<br>a8f1-ecf54f82d486 |
| 4                        | Подписано врачом | 25.11.2024<br>05:43  | Даниил<br>Данииловна<br>Даниилович | 01.01.2003       | М   | Услуга<br>1 | 874564546 | Лаборант Л       | Амирхана                         | 01935ff9-2f3b-75bc-<br>a910-3ccc576f4b3f |
| 5                        | Отменено         | 25.11.2024<br>03:38  |                                    | 01.01.2006       | м   | Услуга<br>1 | 874564546 | Лаборант Л       | Амирхана                         | 019360c1-2aad-7123-<br>a662-8f28c1f78825 |

# 3.7.3. Вкладка «ЦАМИ»

«ЦАМИ» (Центральный Аналитический Медицинский Информационный модуль) — это специализированный сервис для централизованной обработки, анализа и обмена результатами исследований на уровне региона или сети медицинских учреждений. Во вкладке «ЦАМИ» вы взаимодействуете с удалённой базой данных, куда направляются случаи для дополнительного контроля качества, касающиеся, например, сложных диагнозов или пилотных исследований. Основные возможности этой вкладки:

- 1. Список отправленных в ЦАМИ исследований
  - 1.1. Показывается таблица со всеми исследованиями, которые уже отправлены на внешний анализ или консультирование через ЦАМИ. Колонки включают:
    - 1.1.1. Номер;
    - 1.1.2. Статус;
    - 1.1.3. дата исследования;
    - 1.1.4. ФИО пациента;
    - 1.1.5. ИД пациента;
    - 1.1.6. Дата рождение пациента;
    - 1.1.7. Пол пациента;
    - 1.1.8. Исследование;
    - 1.1.9. Модальность;
    - 1.1.10. Тип заключения;
    - 1.1.11. Прикрепленные изображения